# **STA3000**

# 録画用USB-HDD HDD設定のご確認方法

### HDD設定は以下の手順でご確認いただけます。

Android TVホーム画面右上の【 ② 設定】を選び、
決定決定ボタンを押す。

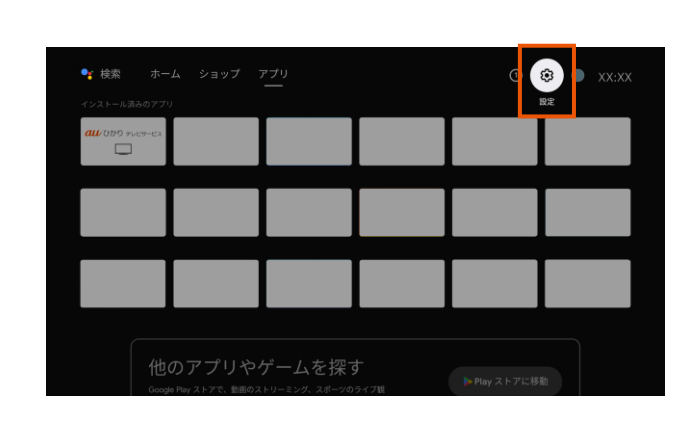

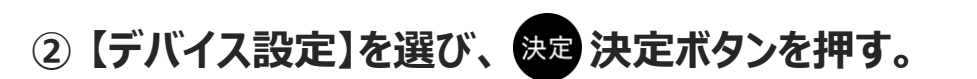

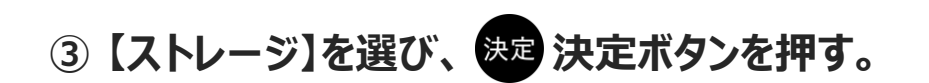

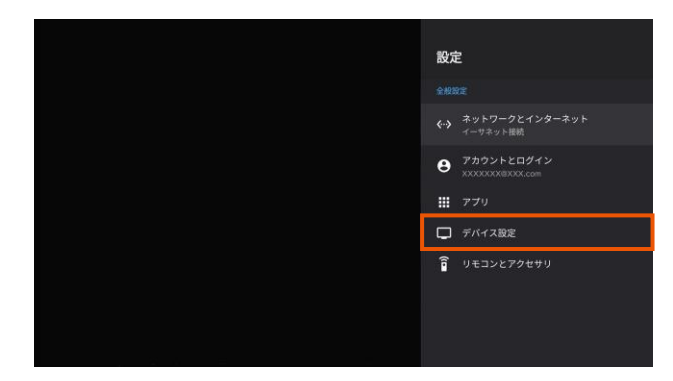

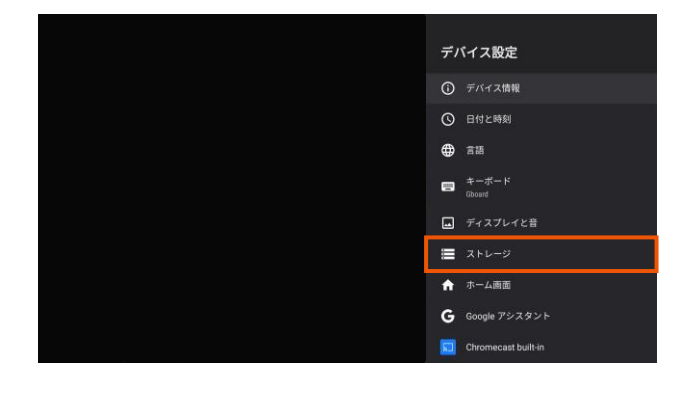

### ④ 以下のどちらの状態かご確認ください。

■「**デバイスストレージ**」として設定されている場合

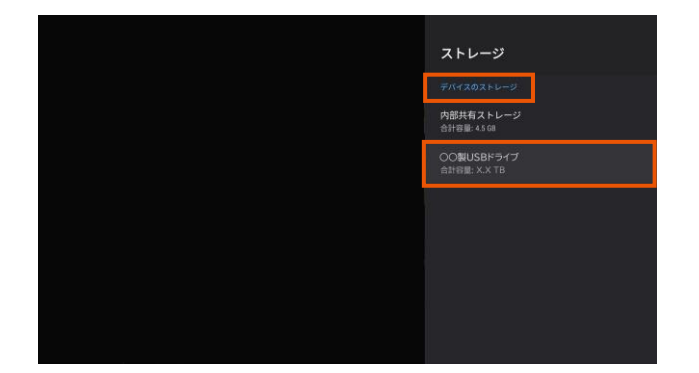

「デバイス内のストレージ」の下に 「〇〇製USBドライブ」と合計容量が表示されます。

### ■「**リムーバブルストレージ**」として設定されている場合

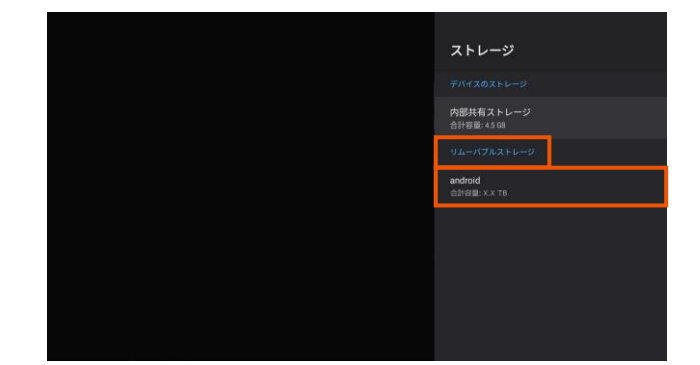

「リムーバブルストレージ」の下に 「android」と合計容量が表示されます。